## INSTRUKCJA TWORZENIA RAPORTU DOROBKU

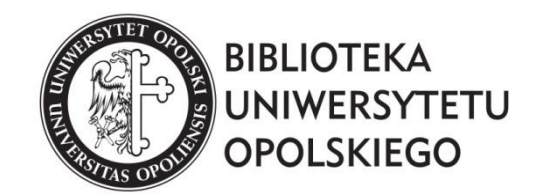

oprac. Małgorzata Lehmann, Łukasz Łobos Oddział Informacji Naukowej Biblioteki UO 2019 **Raport dorobku** generowany w Repozytorium na koncie pracownika tworzy wykaz osiągnięć naukowych wraz z ilością punktów, które zostały wyliczone przez program.

## Jak rozpocząć?

Na stronie Biblioteki Uniwersytetu Opolskiego należy odszukać zakładkę *Baza Wiedzy UO*, następnie *Pracownicy* i wpisać nazwisko autora.

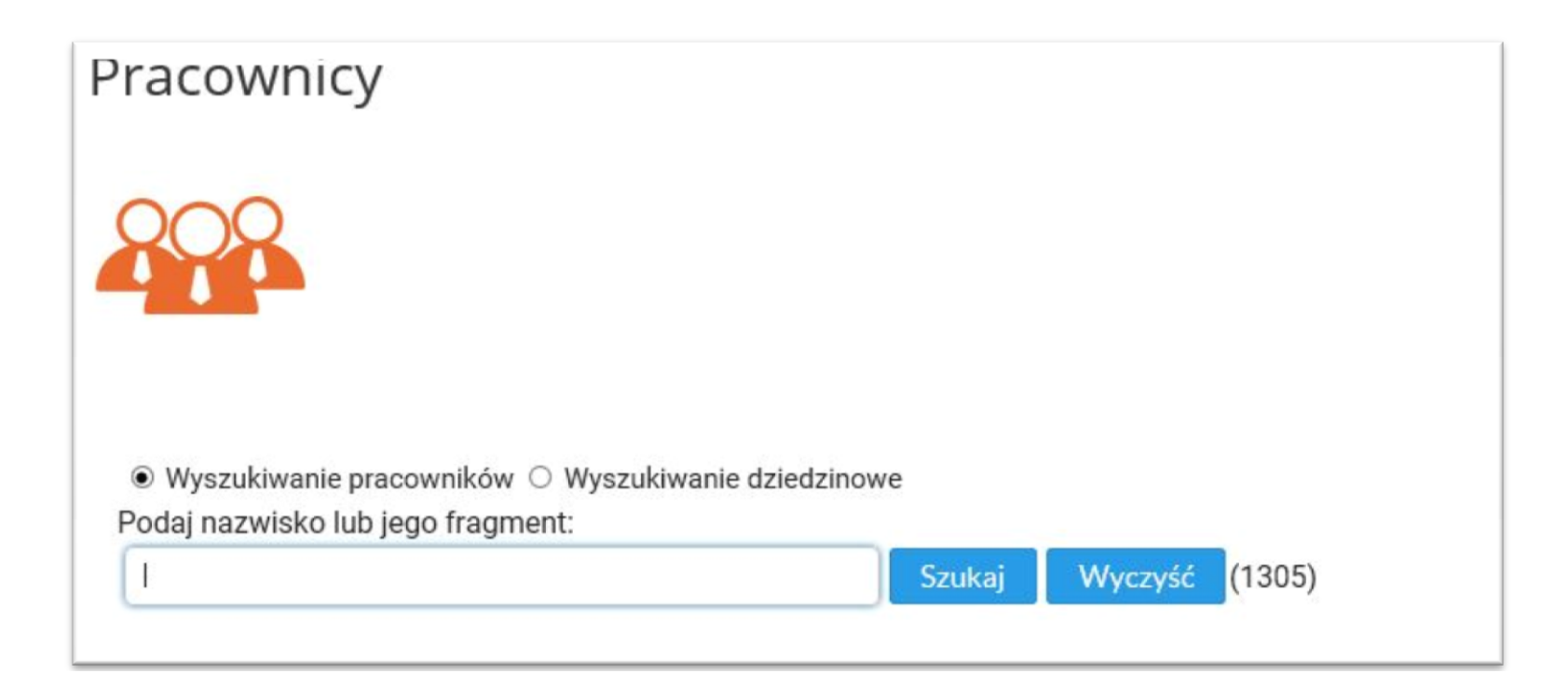

## Jak wygenerować Raport dorobku?

1. Po pojawieniu się profilu pracownika, klikamy w klawisz *Raport dorobku*.

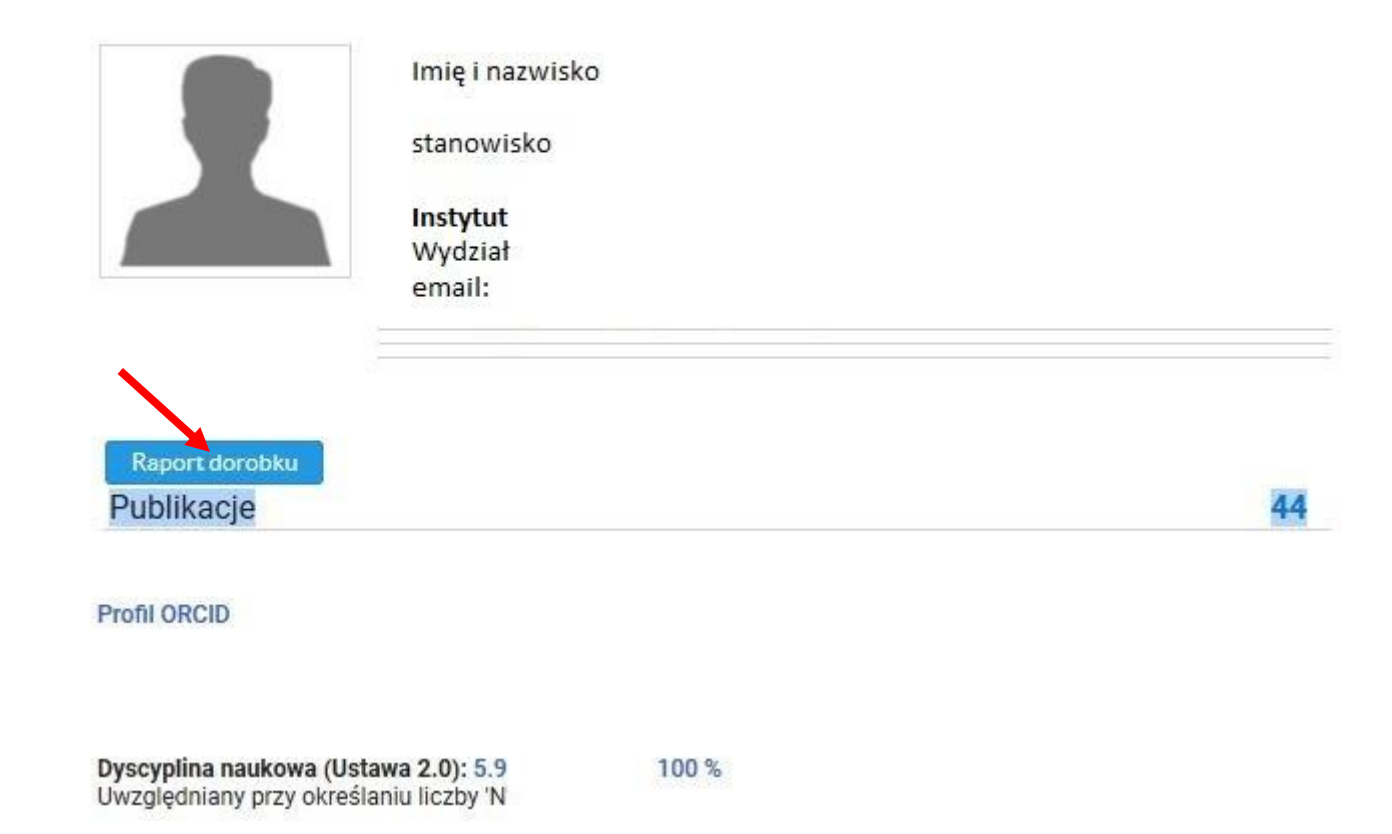

2. Gdy pojawi się *Kreator raportu*, rozwijamy listę.

| Wykaz publika  | acji - udział jednostk | cowy ~ |
|----------------|------------------------|--------|
| Lata od        |                        |        |
| ata do         |                        |        |
| Uniwersytet Op | olski (UO) 🗙           |        |

3. Po rozwinięciu listy, wybieramy *Raport dorobku*.

| Wykaz publikacji - udzia                              | ił jednostkowy |
|-------------------------------------------------------|----------------|
| Wykaz publikacji - udzia                              | ał jednostkowy |
| Raport dorobku                                        |                |
| Lata do<br>Poziom raportu<br>Uniwersytet Opolski (UO) | ×              |

**4.** Gdy rozwinie się *Kreator raportu*, należy określić lata, za które ma być stworzony raport. Dodatkowo rozwijamy pole wyboru.

| Raport dorobku 🗸                                                  |                                       |
|-------------------------------------------------------------------|---------------------------------------|
| Lata od 2017                                                      |                                       |
| Lata do 2019                                                      |                                       |
| Cytowania                                                         | æ                                     |
| Cytowania GS 🗙                                                    |                                       |
| Cytowania Scopus 🗙                                                |                                       |
| Cytowania WoS 🗙                                                   |                                       |
| Punktacja proporcjonalny podział punktacji z uwzględnieniem zasad | dla publikacji wieloośrodkowych 🛛 🗙 👻 |
| Poziom raportu                                                    |                                       |
| Instytut Nauk Pedagogicznych (WHP / INP) 🗙                        |                                       |
| Pomijaj dorobek nieafiliowany przy Instytucji 📃                   |                                       |
| Legenda 🗧                                                         |                                       |
| Tabela z podsumowaniem 🗧                                          | $\sim$                                |
| Publikacje 📕                                                      | $\sim$                                |
| Rozprawy doktorskie                                               |                                       |
| Udział w projektach 📕                                             |                                       |
| Wypromowane prace dyplomowe                                       |                                       |
| Aktywności                                                        | $\sim$                                |
| Uzyskane stopnie naukowe                                          |                                       |
| Inne osiągnięcia 🧧                                                | $\vee$                                |
|                                                                   |                                       |

5. W rozwiniętej liście dodatkowo zaznaczmy *nominalna (bez podziału)*.

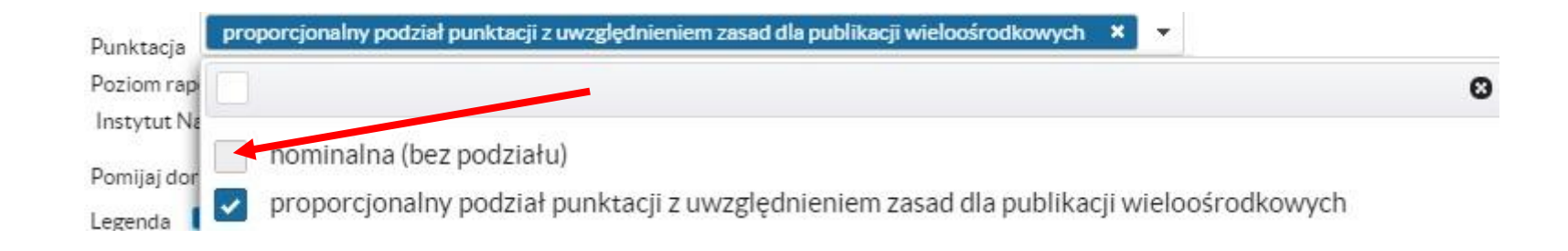

**6.** Po zaznaczeniu odpowiednich pól, można pobrać gotowy raport poprzez kliknięcie klawisza *Pobierz*. Raport można wygenerować w pliku PDF lub HTML.

| Kreator raportu                                                                                                    | ×                                                                             |
|----------------------------------------------------------------------------------------------------|-------------------------------------------------------------------------------|
| Raport dorobku 🗸                                                                                                    |                                                                               |
| Lata od 2017                                                                                                    |                                                                               |
| ata do 2019                                                                                                    |                                                                               |
| lytowania                                                                                                    | ж                                                                             |
| Cytowania GS 🗙                                                                                                    |                                                                               |
| Cytowania Scopus 🗙                                                                                                    |                                                                               |
|                                                                                                    |                                                                               |
| Punktacja proporcjonalny podział punktacji z uwzglę                                                                       | Inieniem zasad dla publikacji wieloośrodkowych 🗴 nominalna (bez podziału) 🗴 💌 |
| Poziom rap                                                                                                    | 0                                                                             |
| Instytut Na                                                                                                    |                                                                               |
| Pomijaj dor                                                                                                    |                                                                               |
| egenda                                                                                                    | ich z dwzgrędnienieni zasad dla publikacji wielobsi odkowych                  |
| labela z podsumowaniem 🗧                                                                                                  | $\checkmark$                                                                  |
| Publikacie                                                                                                    | ~                                                                             |
|                                                                                                    |                                                                               |
| Kozprawy doktorskie                                                                                                    |                                                                               |
|                                                                                                    |                                                                               |
| Jdział w projektach 📕                                                                                                    |                                                                               |
| Udział w projektach 📕<br>Wypromowane prace dyplomowe 📕                                                                    |                                                                               |
| Udział w projektach 📕<br>Wypromowane prace dyplomowe 📕<br>Aktywności 📕                                                    |                                                                               |
| Udział w projektach 📲<br>Wypromowane prace dyplomowe 🔳<br>Aktywności 🔳<br>Jzyskane stopnie naukowe 📕                      | ~                                                                             |
| Udział w projektach 🔹<br>Wypromowane prace dyplomowe 🔹<br>Aktywności 🔹<br>Jzyskane stopnie naukowe 🔹<br>nne osiągnięcia 🔹 |                                                                               |
| Jdział w projektach  Wypromowane przec dyplomowe Aktywności Uzyskane stopnie naukowe ne osiągnięcia                       | ~                                                                             |

## 7. W efekcie pojawia się gotowy raport.

nb - Punktacja całkowita bezwzględna (bez podziału i bez względu na poziom raportu) n - Punktacja: nominalna (bez podziału) na poziomie: Instytut Nauk Pedagogicznych ; dla jednostki parametryzacji: Wydział Nauk Społecznych w - Punktacja: proporcjonalny podział punktacji z uwzględnieniem zasad dla publikacji wieloośrodkowych na poziomie: Instytut Nauk Pedagogicznych ; dla jednostki parametryzacji: Wydział Nauk Społecznych

|            | liczba cytowań: 15 | Źródło: Google Scholar |
|------------|--------------------|------------------------|
| h-index: 0 |                    | Źródło: Scopus         |
| h-index: 0 | liczba cytowań: 0  | Źródło: Web of Science |

| Dorobek                             | liczba | nb  | n   | w     |
|-------------------------------------|--------|-----|-----|-------|
| Publikacje                          | 44     | 229 | 229 | 190,5 |
| Książki autorskie                   | 1      | 25  | 25  | 25    |
| Książki redagowane                  | 6      | 48  | 48  | 24    |
| Artykuły z listy B                  | 4      | 43  | 43  | 43    |
| Artykuły z innych czasopism         | 1      | 4   | 4   | 4     |
| Rozdziały z książek                 | 26     | 99  | 99  | 84,5  |
| Materiały konferencyjne (spoza WoS) | 6      | 10  | 10  | 10    |